Please follow these steps to prepare course evaluation results for your department. You must have Respondus *version 3.5 or later* installed on your computer in order to compile the results. Detailed instructions for installing Respondus may be found in the WebCT course "Faculty Resources 3 – WebCT for Course Designers."

## Overview

- 1. Use Respondus to collect the responses from multiple-choice questions.
- 2. Download responses from text-based/paragraph questions.
- 3. Combine, save, and print the results.

### Detailed steps

- 1. Open Respondus.
  - a. Click Start.
  - b. Select WebCT6/Vista 4 as the current personality.

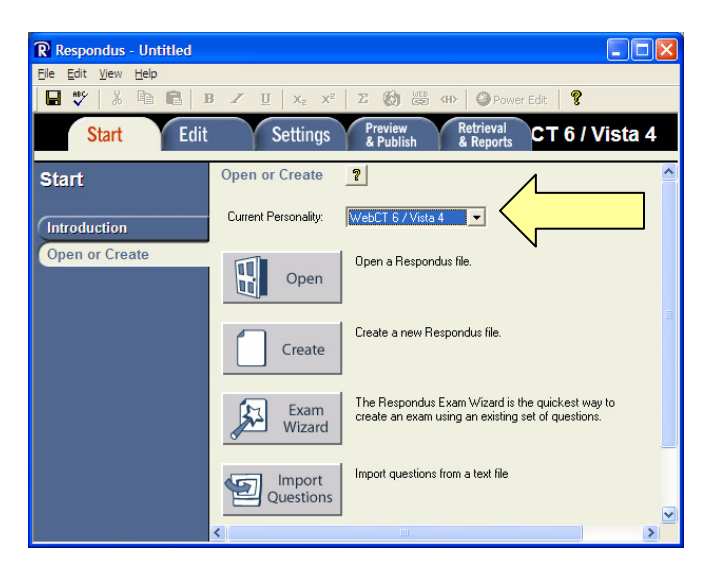

- c. Click on Retrieval & Reports.
- d. Select **WebCT 6** as the WebCT Server.

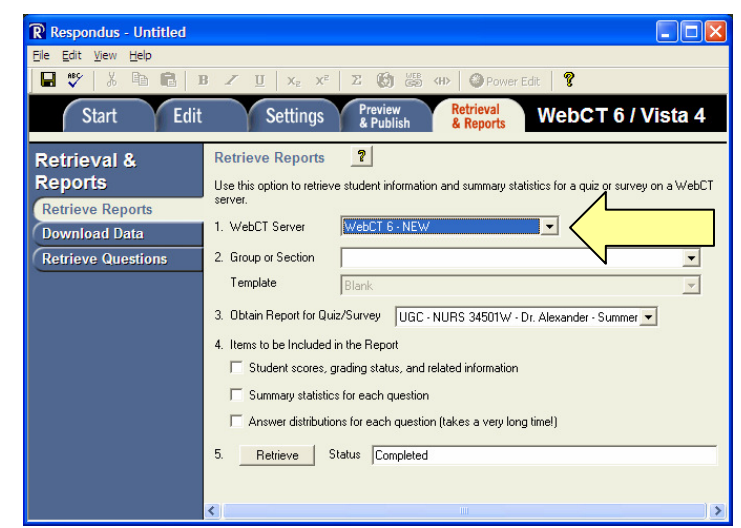

- e. Type http://webct6.samford.edu/ and then click Extract.
- f. Click Institutions and select Samford University.
- g. Type your User Name and Password and click OK.

|   | WebCT 6 Server Information                                                                                                    |
|---|----------------------------------------------------------------------------------------------------|
|   | 1. Start your browser, log into your WebCT 6 institution, and go to any group,     OK     OK                                                          |
|   | Copy the "Address" of the page from the browser to the box below. The address should look something like "http://w6.mycollege.com/webct/"      Cancel |
|   | http://webct6.samford.edu/                                                                                                    |
|   | 3. Press Extract                                                                                                    |
|   | A Press the Institutions button to retrieve the list of instutions on this server, then select     one from the pull-down list.                       |
|   | Institutions >>                                                                                                    |
| Ч | Choice: SAMFORD UNIVERSITY                                                                                                    |
|   | 5. The information below must be entered manually, then press the OK button:                                                                          |
| N | Description WebCT 6 - NEW (text to display in the servers list, e.g. "UCSD login")                                                                    |
|   | User name Password                                                                                                    |
| Ľ | □ Remember my User Name and Password (save them on this computer)<br>If this is a shared computer, un-check this box!                                 |

- h. Click on the pull-down menu beside **Group or Section** and select the name of your evaluation course (e.g., 20061 Evaluations 20061 NURSE Evaluations).
- i. Click on the pull-down menu beside **Obtain Report for Quiz/Survey** and select the first course.
- j. Put a check by Answer distributions for each question.
- k. Click Retrieve.

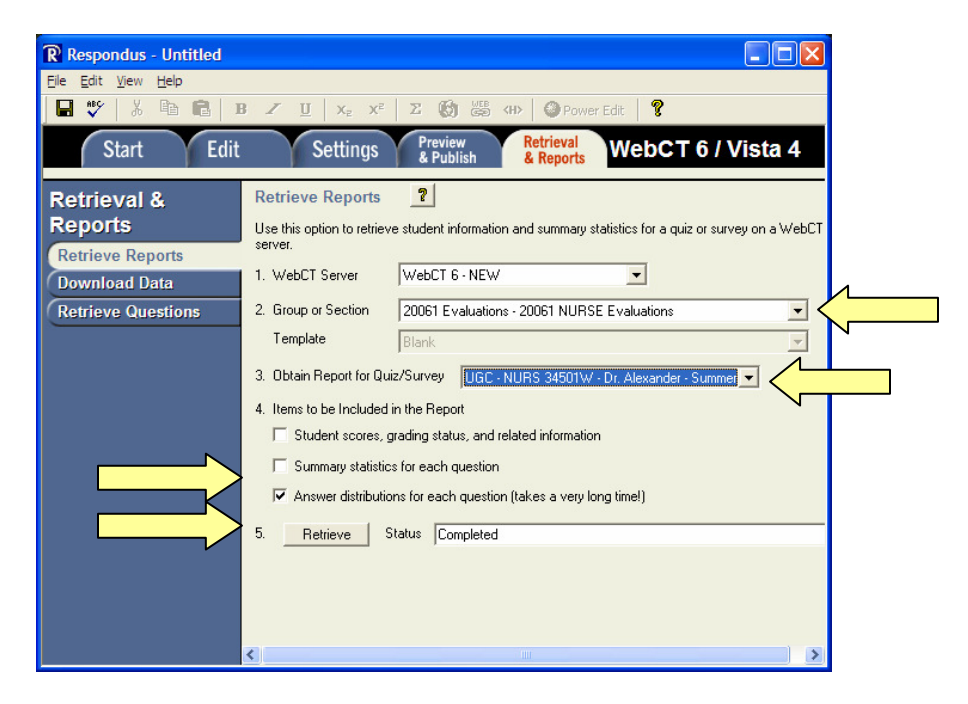

I. The report will appear in a new browser window. Click **File**  $\rightarrow$  **Save As**.

- m. Create a new folder and name it appropriately (e.g., "Evaluations Summer 2006"). Save all the files for this term in this folder.
- n. Change the file name to the following format: NURS 371 Smith mc.
- o. Use the pull-down menu beside Save as type to select Web Page, HTML Only.
- p. Click Save.

| Save Web Page | (                  |                                    |     |        | ? 🛛          |
|---------------|--------------------|------------------------------------|-----|--------|--------------|
| Save in:      | 🗀 Summer 2006      | <b>~</b> (                         | 9 🦻 | •111 💙 |              |
| D<br>Recent   | Report - 09-13     | -2006 14-52.htm                    |     |        |              |
| Desktop       |                    |                                    |     |        |              |
| My Documents  |                    |                                    |     |        |              |
| My Computer   |                    |                                    |     |        |              |
|               | File <u>n</u> ame: | NURS 371 Smith mc                  |     | ~      | <u>S</u> ave |
| My Network    | Save as type:      | Web Page, HTML only (*.htm;*.html) |     | *      | Cancel       |
|               | Encoding:          | Western European (Windows)         |     | ~      |              |

- q. Repeat this process for each course.
- r. Click the red x in the upper right-hand corner of the report to close Respondus.

### 2. Log on to WebCT.

- a. Click the name of your department's evaluation course.
- b. Click the **Teach** tab.
- c. Click Assessments.
- d. Go to the first course, then click the grey ActionLink icon.  $\widecheck{}$

Note: The ActionLink icon appears next to content items. Clicking this icon reveals a menu of options, which include editing, previewing, moving, and other tasks.

e. Click View Reports.

| 🕘 WebCT - Microsoft Internet E                                          | xplorer                                                                                       |          |
|-------------------------------------------------------------------------|-----------------------------------------------------------------------------------------------|----------|
| <u>Fi</u> le <u>E</u> dit <u>V</u> iew F <u>a</u> vorites <u>T</u> ools | <u>H</u> elp                                                                                  | <b>1</b> |
| 🌀 Back 🝷 🐑 🔺 🛃                                                          | 🟠 🔎 Search 🤺 Favorites 🚱 🔗 - 🌺 🖀 - 🛄 💽 😡 🞯 - 🎇 🚭                                              |          |
| Address 🕘 http://webct6.samford.edu                                     | u/webct/cobaltMainFrame.dowebct 💌 🄁 Go                                                        | Links »  |
| Samford                                                                 | <u>My Courses   Accessibility   Help  </u>                                                    | Log out  |
| Build Teach Stude                                                       | ent View 20061 Evaluations - 20061 NURSE Evalua                                               | itions   |
| Ocourse Tools                                                           | Your location: Assessments                                                                    | _        |
| 🏠 Course Content 🛛 🎽                                                    | Assessments                                                                                   |          |
| Assessments<br>(H) = Hidden                                             | MASTER COURSE 🎽 (Hidden)                                                                      |          |
| <ul> <li>Instructor Tools</li> <li>Manage Course</li> </ul>             | MASTER TEACHER \(Hidden)                                                                      |          |
| බ Assessment Manager<br>ඹ Grade Book                                    | MASTER CLINICAL 🎽 (Hidden)                                                                    |          |
| 🍓 Group Manager 🕢 Tracking                                              | MASTER CLINICAL AGENCY 🎽 (Hidden)                                                             |          |
| Selective Release                                                       | UGT - NURS 301 - Dr. Coleman - Summer 1 - 2006 ¥                                              | <b></b>  |
|                                                                         | UGT - NURS 343 - Mrs. C<br>Pathophysiology                                                    |          |
|                                                                         | UGT - NURS 345W - Dr.<br>Research                                                             |          |
|                                                                         | UGT - NURS 402 - Mrs. R<br>Nursing in the British Isles                                       |          |
|                                                                         | UGC - NURS 301 - Dr. Coleman Jummer 1 2000 = (Conditional)<br>Nurse Camp                      |          |
|                                                                         | UGC - NURS 402 - Mrs. Russell - Summer 1 2006 ≚ (Conditional)<br>Nursing in the British Isles |          |
|                                                                         |                                                                                               |          |

- f. Use the pull-down menu to select the course.
- g. Click Run Report.

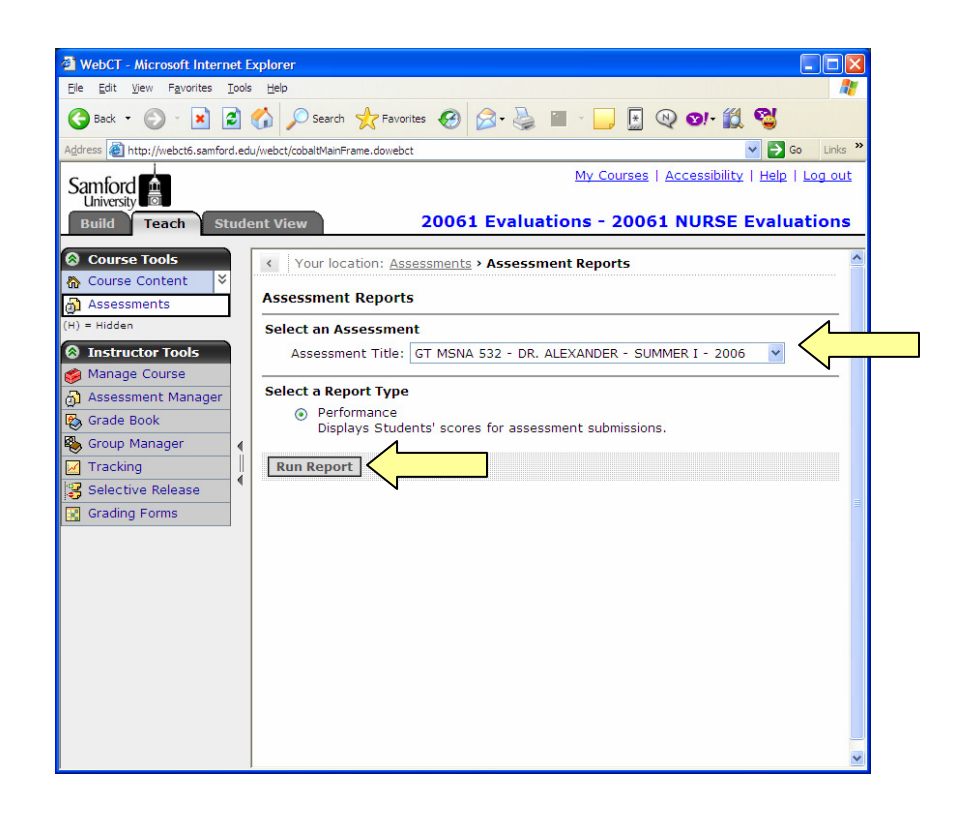

h. Click Download Records and click Save.

|                                                                                                    | _      |                |                  |                  |                  |                  |                  |                  |  |
|----------------------------------------------------------------------------------------------------|--------|----------------|------------------|------------------|------------------|------------------|------------------|------------------|--|
| WebCT - Microsoft Intern                                                                                                    | iet Ex | kplorer        |                  |                  |                  |                  |                  |                  |  |
| Ele Edit View Favorites Iools Help 🥂                                                                                                    |        |                |                  |                  |                  |                  |                  |                  |  |
| 🔇 Back + 🕤 - 🖹 🖉 🏠 🔎 Search 🤺 Favorites 🤣 🎯 - 🌺 🖀 - 🛄 😡 🥹 🖓                                                                                                    |        |                |                  |                  |                  |                  |                  |                  |  |
| Address 🕘 http://webct6.samford.edu/webct/cobaltMainFrame.dowebct 🛛 💙 🈏 Go 🛛 Links 🌺                                                                              |        |                |                  |                  |                  |                  |                  |                  |  |
| My Courses   Accessibility   Help   Log out<br>Linkersty           Build         Teach           Student View         20061 Evaluations - 20061 NURSE Evaluations |        |                |                  |                  |                  |                  |                  |                  |  |
| Course Tools                                                                                                    | 1      | Title: GT      | MSNA 532 - DR    | . ALEXANDER -    | SUMMER 1- 20     | 106              |                  |                  |  |
| Assessments                                                                                                    |        | Manag          | e Columns 🛛 🛛    | Download Reco    | rds              |                  |                  |                  |  |
| (H) = Hidden                                                                                                    | 1      | <u>No.</u> ▼ ☆ | <u>T-01</u> ▽    | <u>T-02</u> ▽    | <u>T-03</u> ▽    | <u>T-04</u> ▽    | <u>T-05</u> ▽    | <u>T-06</u> ♥    |  |
| Instructor Tools                                                                                                    |        |                | Multiple Choice  | Multiple Choice  | Multiple Choice  | Multiple Choice  | Multiple Choice  | Multiple Cho     |  |
| 🍻 Manage Course                                                                                                    |        | 1              | Outstanding      | Outstanding      | Outstanding      | Outstanding      | Outstanding      | Outstanding      |  |
| 👌 Assessment Manager                                                                                                    | 4      | -              | Outstanding      | Outstanding      | Outstanding      | Outstanding      | Outstanding      | Outstanding      |  |
| 🚱 Grade Book                                                                                                    |        | 2              | Above            | Above            | Above            | Above            | Above            | Above            |  |
| 🍓 Group Manager                                                                                                    |        |                | Average          | Average          | Average          | Average          | Average          | Average          |  |
| 📈 Tracking                                                                                                    |        | 3              | Above<br>Average | Above<br>Average | Above<br>Average | Above<br>Average | Above<br>Average | Average          |  |
| Selective Release                                                                                                    |        | 4              | Outstanding      | Outstanding      | Outstanding      | Outstanding      | Outstanding      | Outstanding      |  |
| 😨 Grading Forms                                                                                                    |        | -              | outstanding      | outstanding      | outstanding      | outstanding      | outstanding      | Outstanding      |  |
|                                                                                                    |        | 5              | Outstanding      | Outstanding      | Above<br>Average | Outstanding      | Outstanding      | Above<br>Average |  |
|                                                                                                    |        | 6              | Outstanding      | Above<br>Average | Above<br>Average | Above<br>Average | Outstanding      | Above<br>Average |  |
|                                                                                                    |        | <              |                  |                  |                  |                  |                  | <u>۵</u>         |  |

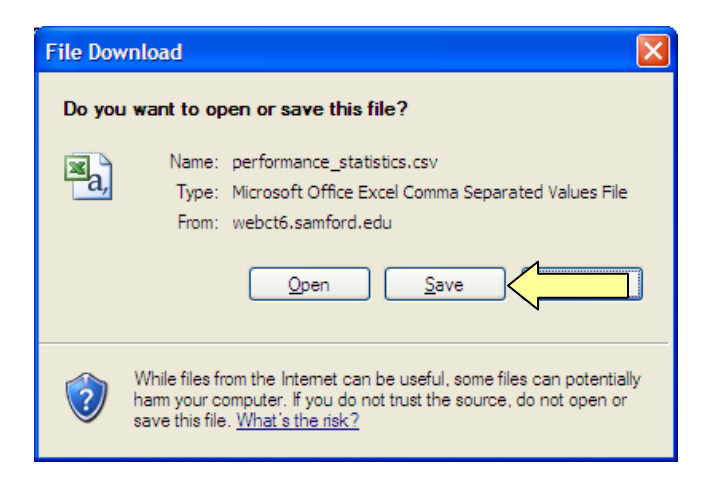

- i. Save the file in the folder you created for course evaluations and use the following naming convention: **NURS 317 Smith text**.
- j. Click Log out in the upper right-hand corner to exit WebCT.

### 3. Combine, save, and print the results.

- a. Open the folder where the files are saved.
- b. Right-click on the CSV file for the first course and select **Open With Microsoft Office Excel**.

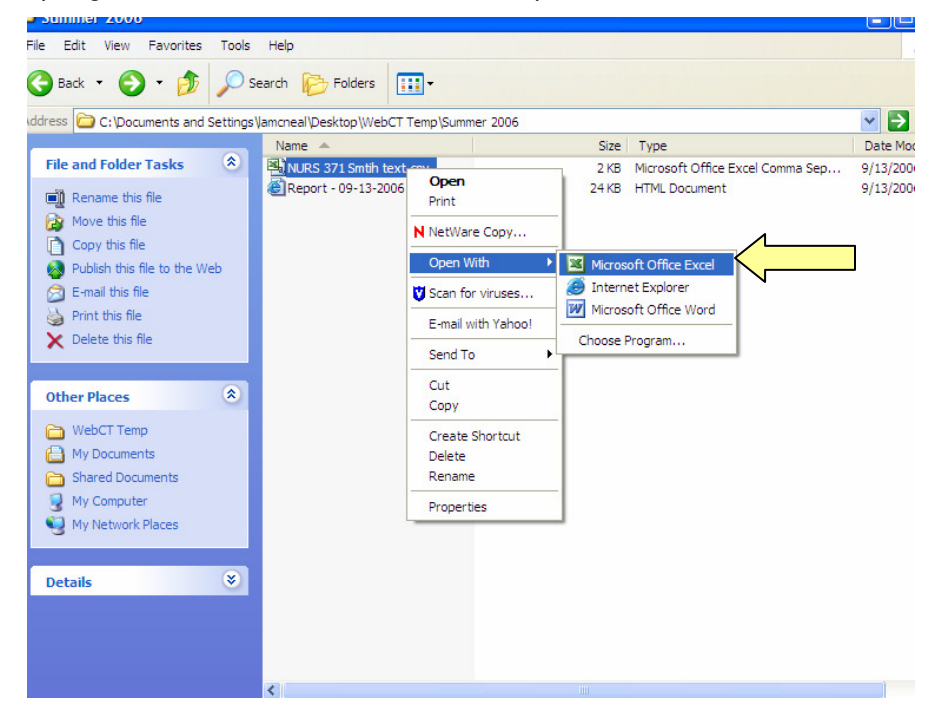

c. Copy the responses to the paragraph questions.

| <b>Z</b> / | Microsoft E       | xcel - NUR               | S 371 Smt           | ih text.csv                              |                       |             |                  |           |                 |              |           |                   |          |            |           |          |           |         |            |
|------------|-------------------|--------------------------|---------------------|------------------------------------------|-----------------------|-------------|------------------|-----------|-----------------|--------------|-----------|-------------------|----------|------------|-----------|----------|-----------|---------|------------|
| :@         | <u>Eile E</u> dit | <u>V</u> iew <u>I</u> ns | ert F <u>o</u> rmat | : <u>T</u> ools <u>D</u> ata <u>W</u> ir | ndow <u>H</u> elp     |             |                  |           |                 |              |           |                   |          |            |           |          |           | Туре    | a question |
| : 🗅        | 💕 🖬 🛛             | 6 6                      | 🛕 i 🥙 🛍             | 🌡   🔏 🗈 🛍 • 🥥                            | 8   <b>19 -</b> (21 - | 😣 Σ -       | <b>≵↓ X↓   Ш</b> | 🦚 100%    | - 🕜 🖕 i Ai      | rial         |           | <del>•</del> 10 • | BZ       | <u>u</u>   | FŦ        | =        | \$ %      | , ,     | 8   🖅   🗄  |
|            | 1 12 12 2         | i 🗞 🏹                    | 301                 | 8 😼 😥   ♥₽Reply                          | with Changes          | End Review  |                  |           |                 |              |           |                   |          |            |           |          |           |         |            |
| -          | M1                | •                        | <i>f</i> x T-91-St  | rengths (Paragraph)                      | )                     |             |                  |           |                 |              |           |                   |          |            |           |          |           |         |            |
|            | J                 | K                        | L                   |                                          |                       |             |                  |           |                 | М            |           |                   |          |            |           |          |           |         |            |
| 1          | T-09 (Multi       | T-10 (Mult               | i T-90-Overa        | T-91-Strengths (Pa                       | aragraph)             |             |                  |           |                 |              |           |                   |          |            |           |          |           |         |            |
| 2          | Outstandi         | Outstandi                | Outstandi           | not answered                             |                       |             |                  |           |                 |              |           |                   |          |            |           |          |           |         |            |
| 3          | Outstandi         | Outstandi                | Above Ave           | not answered                             |                       |             |                  |           |                 |              |           |                   |          |            |           |          |           |         |            |
| 4          | Above Ave         | Average                  | Above Ave           | no comment                               |                       |             |                  |           |                 |              |           |                   |          |            |           |          |           |         |            |
| 5          | Outstandi         | Outstandi                | Outstandi           | Great professor!!!                       | Very respect          | ul and reas | onable.<br>      | We apprec | iate her flexib | ility with o | ur fluata | ting scl          | hedules. | I really e | enjoyed   | her tea  | aching!   |         |            |
| 6          | Outstandi         | Outstandi                | Outstandi           | She is great!                            |                       |             |                  |           |                 |              |           |                   |          |            |           |          |           |         |            |
| 7          | Above Ave         | Above Ave                | Above Ave           | She was available                        | to help with co       | ncepts and  | paper writing    | . She sha | res her exten   | sive knowle  | edge wi   | th ease           | and mak  | es a diff  | icult cla | ass as i | interesti | ng as p | ossible.   |
| 8          |                   |                          |                     |                                          |                       |             |                  |           |                 |              |           |                   |          |            |           |          |           |         |            |
| 9          |                   |                          |                     |                                          |                       |             |                  |           |                 |              |           |                   |          |            |           |          |           |         |            |
| 10         |                   |                          |                     |                                          |                       |             |                  |           |                 |              |           |                   |          |            |           |          |           |         |            |
| 11         |                   |                          |                     |                                          |                       |             |                  |           |                 |              |           |                   |          |            |           |          |           |         |            |
| 12         |                   |                          |                     |                                          |                       |             |                  |           |                 |              |           |                   |          |            |           |          |           |         |            |
| 13         |                   |                          |                     |                                          |                       |             |                  |           |                 |              |           |                   |          |            |           |          |           |         |            |
| 14         |                   |                          |                     |                                          |                       |             |                  |           |                 |              |           |                   |          |            |           |          |           |         |            |
| 15         |                   |                          |                     |                                          |                       |             |                  |           |                 |              |           |                   |          |            |           |          |           |         |            |
| 16         |                   |                          |                     |                                          |                       |             |                  |           |                 |              |           |                   |          |            |           |          |           |         |            |

- d. Close Excel.
- e. Right-click on the HTML file for the first course and select **Open with Microsoft Office Word**.

| Back • 🕥 • 🏂                                                                                                    |          | iearch 🎼 Folders                                                           |                                                                                |                 |                                    |       |
|----------------------------------------------------------------------------------------------------|----------|----------------------------------------------------------------------------|--------------------------------------------------------------------------------|-----------------|------------------------------------|-------|
| ress 🔁 C:\Documents and                                                                                                    | Settings | Vamcneal \Desktop \WebCT Temp \<br>Name<br>Name<br>NURS 371 Smtih text.csv | Summer 2006<br>Size Type<br>2 KB Micro                                         | soft Office Exc | Date Modified<br>9/13/2006 2:48 Pt | P 🗗 G |
| Rename this file     Move this file     Copy this file     Publish this file to the W     E-mail this file     Publish this file     Publish file | 'eb      | [집 Report - 09-13-2006 14-52.                                              | ht Open<br>Edit<br>Open in Same Window<br>Print<br>N NetWare Copy<br>Open With | ocument         | 9/13/2006 2:52 Pf                  | ۹<br> |
| Other Places                                                                                                    | ۲        |                                                                            | Scan for viruses<br>E-mail with Yahoo!                                         | Nvu             | Office Word                        |       |
| WebCT Temp     My Documents     Shared Documents                                                                                                  |          |                                                                            | Cut<br>Copy                                                                    | Microsoft C     | Office Publisher                   |       |
| Wy Computer                                                                                                    |          |                                                                            | Create Shortcut<br>Delete<br>Rename                                            |                 | rd11                               |       |
| Details                                                                                                    | ۲        |                                                                            | Properties                                                                     |                 |                                    |       |

f. Go to the end of the report and paste the text from Excel.

| 🛂 Report - 09-13-2006 14-52.htm - Microsoft Word                                                                                                    | a 🛛  |
|----------------------------------------------------------------------------------------------------|------|
| Ele Edit Vew Insert Format Tools Table Window Help Type a question for help                                                                                        | - ×  |
| : • · · · · · · · · · · · · · · · · · ·                                                                                                    |      |
| 4 Normal (Web) 🖢 Verdana 💿 8.5 🗉 B 🗶 🖳 🌉 🚍 🚍 🗮 🗮 🗰 📜 + 🖾 + 💁 - 🛃                                                                                                   |      |
|                                                                                                    | · 24 |
| Battem.sf.Form                                                                                                    |      |
| (III) Top.ofForm                                                                                                    |      |
| Paragraph Question                                                                                                    |      |
| not answered                                                                                                    |      |
| not answered                                                                                                    |      |
| Great professorIII Very respectful and reasonable < <u>br/</u> >We appreciate her flexibility with our <u>fluatating</u> schedules. I really enjoyed her teaching! |      |
| She was available to help with concepts and paper writing. She shares her extensive knowledge with ease and makes a difficult class as interesting as possible.    |      |
| (.1.2.) Iop.of.Earm                                                                                                    |      |
| Paragraph Question<br>No summary available.                                                                                                    |      |

- g. Save the file as a Word document. Use the following naming convention: **NURS 371 Smith FINAL**.
- h. Go back to the folder where the course evaluation files are saved and the repeat the process for the next course.

### Need more help?

For additional assistance with WebCT, please contact Lisa McNeal or Joe Zellner:

Lisa McNeal Joe Zellner lamcneal@samford.edu jmzellne@samford.edu 726-2138 726-2108